#### Field Mapping: Multiple Choice Fields, Send-As Values, Checkboxes

Download the PDF of this article.

#### In this Article

The Salesforce Checkbox Send-As Values Salesforce Picklists Refreshing the Schema Editing Field Mappings

# Related Articles The Salesforce Checkbox

A Salesforce checkbox is a field that can only be checked or unchecked. When configuring your Salesforce Submit Connector, it is best to use the send-as values of a "1" or "TRUE" to check the box and a "0" or "FALSE" to leave it unchecked (or to uncheck a box that is already checked).

If you are using the Salesforce Prefill Connector you will see the option to choose "Checked" or "Unchecked" when mapping any Salesforce checkbox field. Let's say you are mapping a Salesforce checkbox field to a FormAssembly checkbox field, and you want the FormAssembly checkbox to be checked any time the Salesforce checkbox is checked. To do this, you would select "Checked" from the dropdown menu in the Salesforce Prefill Connector:

| abor Market Informa | a Salesforce field                  | \$                                      |
|---------------------|-------------------------------------|-----------------------------------------|
|                     | UPDATES Labor Market                | Information 💠                           |
|                     | This is a multiple choice question. |                                         |
|                     | These form choices:                 | Correspond to these Salesforce options: |
|                     | Labor Market<br>Information =       | Checked 🗘                               |

For both the Submit and Prefill Salesforce Connectors, if you are connecting a FormAssembly checkbox field to a Salesforce checkbox field, you will need to individually map each FormAssembly field to a unique checkbox field in Salesforce.

**Note**: To prefill a FormAssembly checkbox field from a Salesforce checkbox field using the Prefill Connector, each FormAssembly checkbox field can have only **one** choice specified in the Choice List; individual choices in the FormAssembly checkbox field cannot be individually mapped from multiple Salesforce checkbox fields.

| The Salesforce O | Checkbox:                     |  |
|------------------|-------------------------------|--|
|                  | ON   Checked<br>True or 1     |  |
|                  | OFF   Unchecked<br>False or 0 |  |

Please note that the capitalization of "TRUE" and "FALSE" **does not matter** in this case. In other words, Salesforce understands "FALSE", "False", and "false" as long as there are no leading or trailing spaces. However, when working with formulas, capitalization is still a necessary consideration.

#### **Send-As Values**

When configuring field mappings for a FormAssembly multiple-choice field (i.e. radio buttons, dropdown menus, lists, and checkboxes) you must define send-as values in your connector. The send-as values are the pieces of information that the connector will send over to Salesforce.

Often, these send-as values can be record IDs that represent pre-defined values that you have established in Salesforce.

| THESE SALESFORCE FIELDS: | GET THEIR VALUE FROM:          |                                       |                            |
|--------------------------|--------------------------------|---------------------------------------|----------------------------|
| Last Name (required)     | Last Name                      |                                       | 🖋 Edit Mapping             |
| Attending Sessions?      | a field in your form           | Billing Option                        |                            |
|                          | This is a multiple choice ques | tion. You may provide alternative lab | els to send to Salesforce. |
|                          | THESE CHOICES:                 | WILL BE SENT AS:                      |                            |
|                          | Weekly                         | = 1                                   |                            |
|                          | Monthly                        | = 0                                   |                            |
|                          |                                |                                       |                            |

## **Salesforce Picklists**

When mapping from a multiple-choice field in FormAssembly to Salesforce, it is often easiest to use Salesforce's **Picklist** or **Multi-Select Picklist** field types.

Use Salesforce's **Multi-Select Picklists** for FormAssembly's checkbox and list questions. Use Salesforce's **Picklists** for FormAssembly's radio buttons and menu questions.

When configuring the connector, you can carry alternative values into Salesforce, such as abbreviations or Record IDs. As mentioned above, we call this the **Send-As Value**.

| This is a multiple choice q | uestion. You r | nay provide alternative labels to send to Salesforce. |
|-----------------------------|----------------|-------------------------------------------------------|
| THESE CHOICES:              |                | WILL BE SENT AS:                                      |
| Weekly                      | =              | Wk                                                    |
| Monthly                     | =              | Мо                                                    |
| Annually                    | =              | An                                                    |

When sending a form's multi-select picklist values to Salesforce, they should be separated by semi-colons.

**Note**: If the user's choices are coming through comma-separated instead of semi-colon separators, you can delete the connector's mapping of the field (Click "Edit Mapping" in the connector, then click the trash icon) and then remap to resolve this issue.

#### **Refreshing the Schema**

If you ever change the field types on the Salesforce side and need to remap fields in your connector, it is always best to refresh your Salesforce schema before remapping. This can be done at the top of the connector by clicking **Go to...**  $\rightarrow$  **Get new Salesforce objects** 

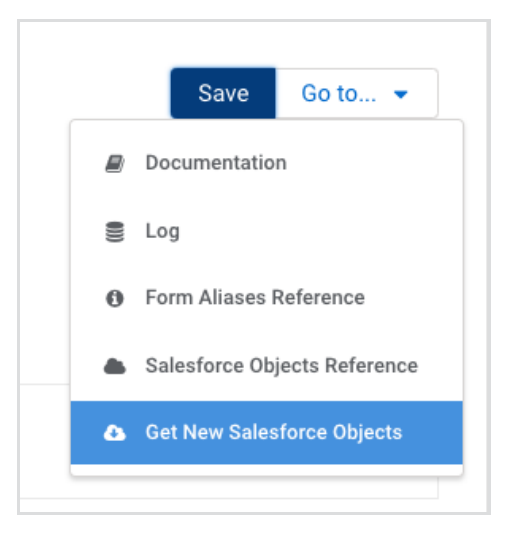

## **Editing Field Mappings**

To edit a field mapping you have already created, hover your mouse over the field in the connector and the **Edit Mapping** button will appear.

| MAPPING                  |                       |                           |
|--------------------------|-----------------------|---------------------------|
| THESE SALESFORCE FIELDS: | GET THEIR VALUE FROM: |                           |
| Last Name                | Last Name             | Section 2017 Edit Mapping |